# cayuse SP

Simplified sponsored project lifecycle management from proposal creation to award close-out

## CAYUSE SP at Montclair State University: Quick Start Guide for Unit/Departmental Approvers

Located at:

https://montclair.cayuse424.com

First Step: Log-in to CAYUSE Research Suite using your MSU NET ID:

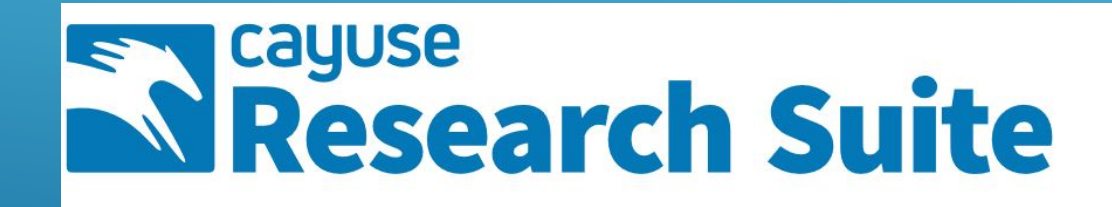

# Cayuse Research Suite

3.9.1

**Research Administration Modules** 

- Cayuse SP (Sponsored Projects)
- Cayuse 424
- Cayuse IRB (Human Studies Compliance)

#### Second Step: Find the Proposal to be Reviewed

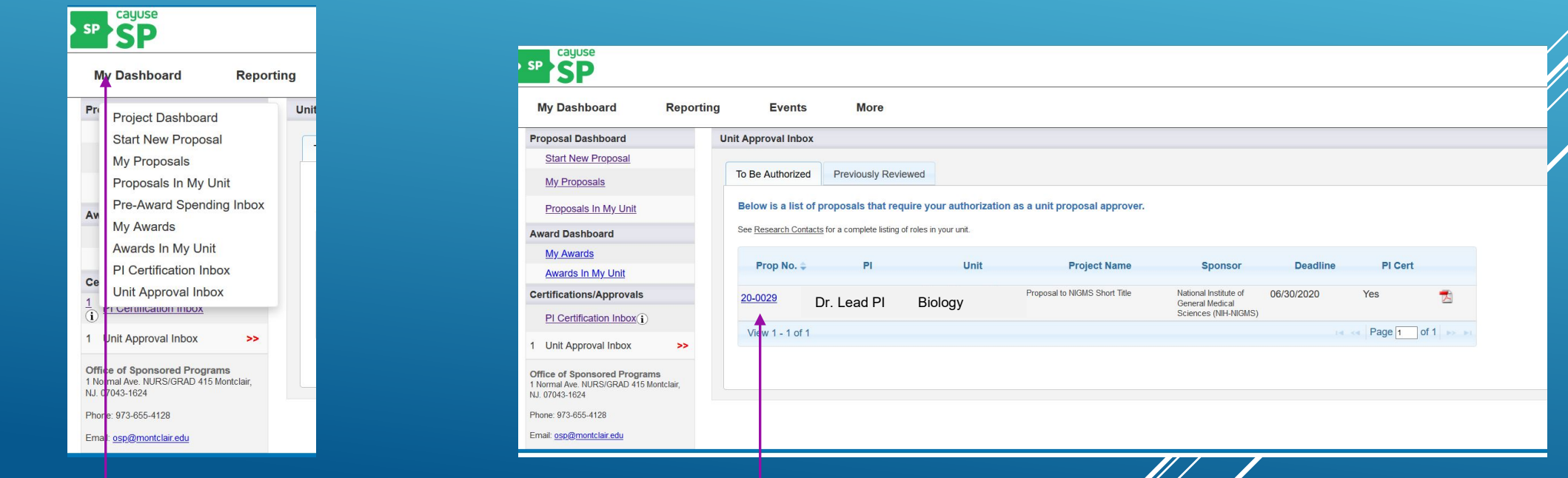

1.) From the "My Dashboard" drop-down menu. Click on Unit Approval Inbox. 2.) Click on Proposal that requires your review from the list.

### Third Step: Review IPF and Select to Authorize or Return Proposal

| Proposal Routing Status                                         |             |                                                                                            |                       |  |  |  |  |  |
|-----------------------------------------------------------------|-------------|--------------------------------------------------------------------------------------------|-----------------------|--|--|--|--|--|
|                                                                 |             |                                                                                            |                       |  |  |  |  |  |
| Proposal:                                                       | 20-0029 🛃   | Sponsor: National Institute of General Medical Sciences (NIH-NIGMS) Submission Deadline: 6 | 5/30/2020             |  |  |  |  |  |
| Project:                                                        |             | Prime Sponsor: Proposed Begin-End Dates: 6                                                 | 5/01/2021 - 5/31/2024 |  |  |  |  |  |
| Lead PI:                                                        | Dr. Lead Pl | Instrument Type: Grant Proposed Total Amount: \$                                           | \$145,000.00          |  |  |  |  |  |
| Admin Unit:                                                     | Biology     | Specialists:                                                                               |                       |  |  |  |  |  |
| Project Title: This is the full title of the NIGMS Project      |             |                                                                                            |                       |  |  |  |  |  |
| View IPF Authorize Proposal Reject Proposal Administer Proposal |             |                                                                                            |                       |  |  |  |  |  |
| R N                                                             |             |                                                                                            |                       |  |  |  |  |  |
| Approvals Compliance Status History Awards                      |             |                                                                                            |                       |  |  |  |  |  |
| 2008                                                            | ti          |                                                                                            |                       |  |  |  |  |  |

To navigate to the Internal Processing Form (formerly, the MSU Routing Form), click here. Each section, including proposal attachments such as the budget, and project summary, are found here. After your review of the proposal, you can choose to either authorize it for final review by OSP, or return it to the Lead Principal Investigator for revision.

Returning a proposal changes its status to "Reopened." Approving a Proposal routes the proposal to the next approver for review, who will receive an automatic email potification.

Note: You can also print the IPF by clicking on the PDF icon at the top of the screen. (This will not include any proposal attachments.)

#### Last Step: Authorize or Return the Proposal

| sp SP                                                                                                    |                                                                                                    |                         |                                                                                                    |  |  |  |  |
|----------------------------------------------------------------------------------------------------|----------------------------------------------------------------------------------------------------|-------------------------|----------------------------------------------------------------------------------------------------|--|--|--|--|
| My Dashboard                                                                                                    | Reporting                                                                                                    | Events                  | More                                                                                                    |  |  |  |  |
| >> Proposal Authori                                                                                                    | zation                                                                                                    |                         |                                                                                                    |  |  |  |  |
| As a unit/departmen                                                                                                    | tal and/or cost-sharing a                                                                                                    | approver (if applicable | e), I have reviewed the proposed project's activities and budget and approve this proposal for submission. |  |  |  |  |
| * Please enter any                                                                                                    | * Please enter any comments you might have regarding this proposal. Please note that your return comments will be seen by all approvers in the approval chain. |                         |                                                                                                    |  |  |  |  |
| Good luck on yo                                                                                                    | our submission!                                                                                                    |                         | -H                                                                                                    |  |  |  |  |
|                                                                                                    |                                                                                                    |                         | Submit Authorization Cancel                                                                                |  |  |  |  |
|                                                                                                    |                                                                                                    |                         |                                                                                                    |  |  |  |  |
|                                                                                                    |                                                                                                    |                         |                                                                                                    |  |  |  |  |
| My Dashboard                                                                                                    | Reporting                                                                                                    | Events                  | More                                                                                                    |  |  |  |  |
| >> Proposal Rejection                                                                                                    |                                                                                                    |                         |                                                                                                    |  |  |  |  |
| Please provide the reason(s) why you are returning this proposal. Once your reason has been submitted, the Lead PI will have edit access to the proposal and can make revisions to this record in CAYUSE SP.<br>* Please enter any comments you might have regarding this proposal. Please note that your return comments will be seen by all approvers in the approval chain. |                                                                                                    |                         |                                                                                                    |  |  |  |  |
|                                                                                                    |                                                                                                    |                         |                                                                                                    |  |  |  |  |
|                                                                                                    |                                                                                                    |                         | Submit Rejection Cancel                                                                                    |  |  |  |  |
|                                                                                                    |                                                                                                    |                         |                                                                                                    |  |  |  |  |

Both the Proposal Authorization and Proposal Rejection/Return sections provide an opportunity to comment. Please note that comments will be seen by all on the approval/routing chain,

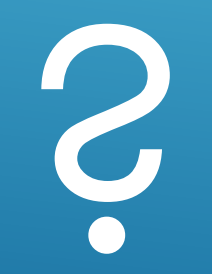

► If you have any questions, contact OSP at osp@montclair.edu